## SAMSUNG

# Gebruikershandleiding voor Smart Signage (per model)

Deze handleiding biedt informatie over uw Smart Signage, inclusief ondersteunde types en productspecificaties per model.

#### QBR (QB13R QB13R-T QB24R QB24R-B QB24R-T QB24R-TB)

De kleur en het uiterlijk kunnen afwijken, afhankelijk van het product. Ook kan de inhoud van de handleiding zonder voorafgaand bericht worden gewijzigd om de prestaties te verbeteren. Aanbevolen dagelijkse gebruiksduur van dit product bedraagt minder dan 16 uur. Als het product langer dan 16 uur per dag wordt gebruikt, wordt de garantie mogelijk ongeldig.

In de volgende gevallen kunnen administratiekosten in rekening worden gebracht:

- (a) Als op uw verzoek een monteur wordt gestuurd, maar het product niet defect is (wanneer u hebt nagelaten deze gebruiksaanwijzing te lezen).
- (b) Als u het toestel naar een reparatiecentrum brengt, maar het product niet defect is (wanneer u hebt nagelaten deze gebruiksaanwijzing te lezen).
- Voordat de monteur u bezoekt, krijgt u informatie over de administratiekosten.

#### © Samsung

Het auteursrecht op deze handleiding is eigendom van Samsung. Gebruik of vermenigvuldiging van deze handleiding, geheel of gedeeltelijk, zonder toestemming van Samsung niet toegestaan. Andere handelsmerken dan die van Samsung zijn eigendom van hun respectievelijke eigenaars.

## Inhoudsopgave

#### Voorbereidingen

| De componenten controleren                                             |    |
|------------------------------------------------------------------------|----|
| De steun gebruiken (Ondersteunde<br>modellen: QB13R, QB13R-T)          | 4  |
| Onderdelen                                                             | 5  |
| QB13R/QB13R-T                                                          | 5  |
| QB24R/QB24R-B/QB24R-T/QB24R-TB                                         | 6  |
| Antidiefstalslot                                                       | 7  |
| Poorten                                                                | 8  |
| QB13R                                                                  | 8  |
| QB13R-T                                                                | 9  |
| QB24R/QB24R-B                                                          | 10 |
| QB24R-T/QB24R-TB                                                       | 11 |
| Bedieningsmenu                                                         | 12 |
| Beheermenu (Ondersteunde modellen:<br>QB13R-T, QB24R-T, QB24R-TB)      | 13 |
| Veiligheidsvoorzorgen                                                  | 14 |
| Elektriciteit en veiligheid (ondersteunde<br>modellen: QB13R, QB13R-T) | 14 |
| Voordat u het product installeert                                      |    |
| (installatiehandleiding)                                               | 15 |
| Kantelhoek en rotatie                                                  | 15 |
| Ventilatie                                                             | 15 |
| Handleiding behuizing (ondersteunde<br>modellen: QB13R, QB13R-T)       | 16 |

| Installeren van de wandmontage      | 17 |
|-------------------------------------|----|
| Installeren van de wandmontage      | 17 |
| Specificaties wandmontageset (VESA) | 17 |

#### Een touchscreen-monitor gebruiken (Ondersteunde modellen: QB13R-T, QB24R-T, QB24R-TB)

| Touchscreen-monitor                       | 18 |
|-------------------------------------------|----|
| Neem het volgende goed door voordat u het |    |
| product gebruikt                          | 18 |
| Vereisten                                 | 19 |
| De touchscreen-monitor aansluiten         | 20 |
| Aansluiten op een computer                | 20 |
| Aansluiten op een laptop of tablet        | 20 |
| De instellingen voor de                   |    |
| touchscreen-monitor configureren          | 21 |
| Kalibratie                                | 21 |
| Het scherm bedienen                       | 23 |
| Bewegingen op het touchscreen             | 23 |
| Opmerkingen                               | 24 |

### Specificaties

| Algemeen                  | 25 |
|---------------------------|----|
| Voorinstelbare timingmodi | 27 |

#### Bijlage

Licentie

| 28 |
|----|
|    |

# Hoofdstuk 01 Voorbereidingen

## De componenten controleren

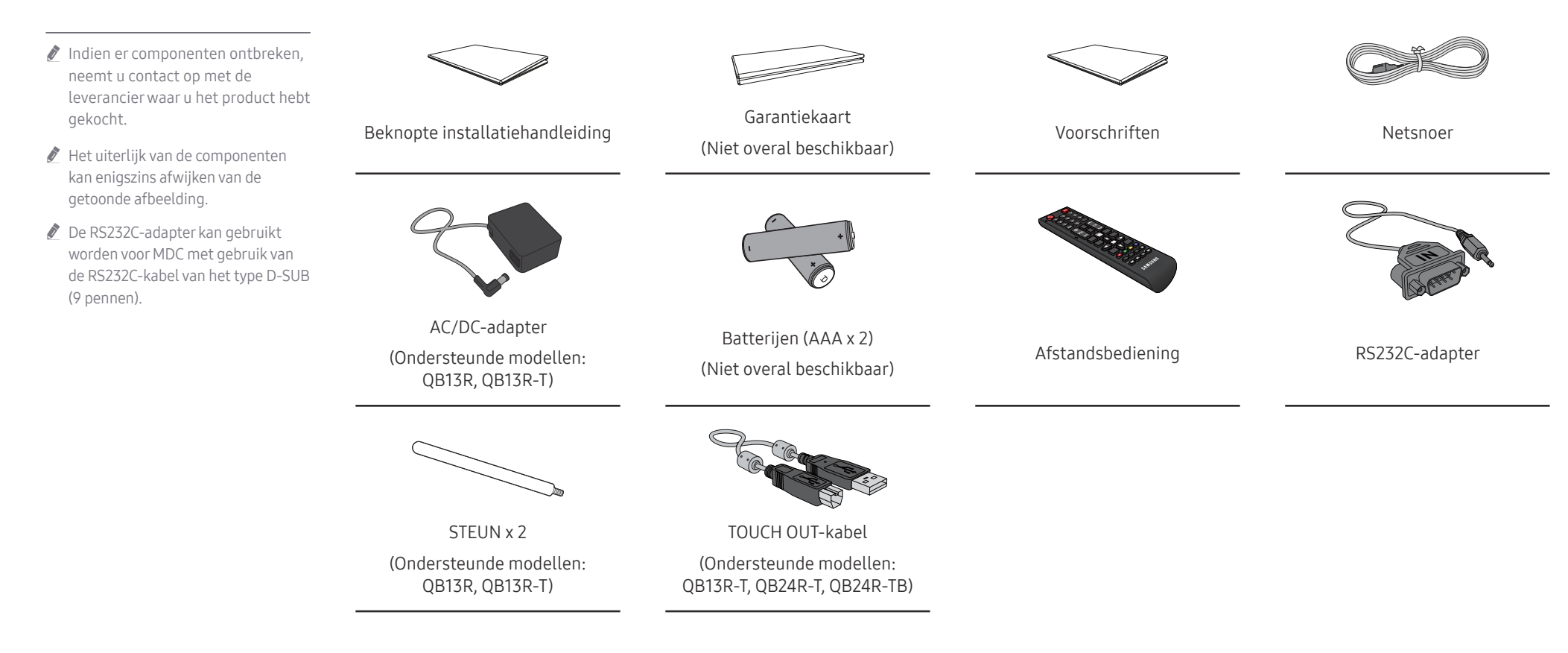

## De steun gebruiken (Ondersteunde modellen: QB13R, QB13R-T)

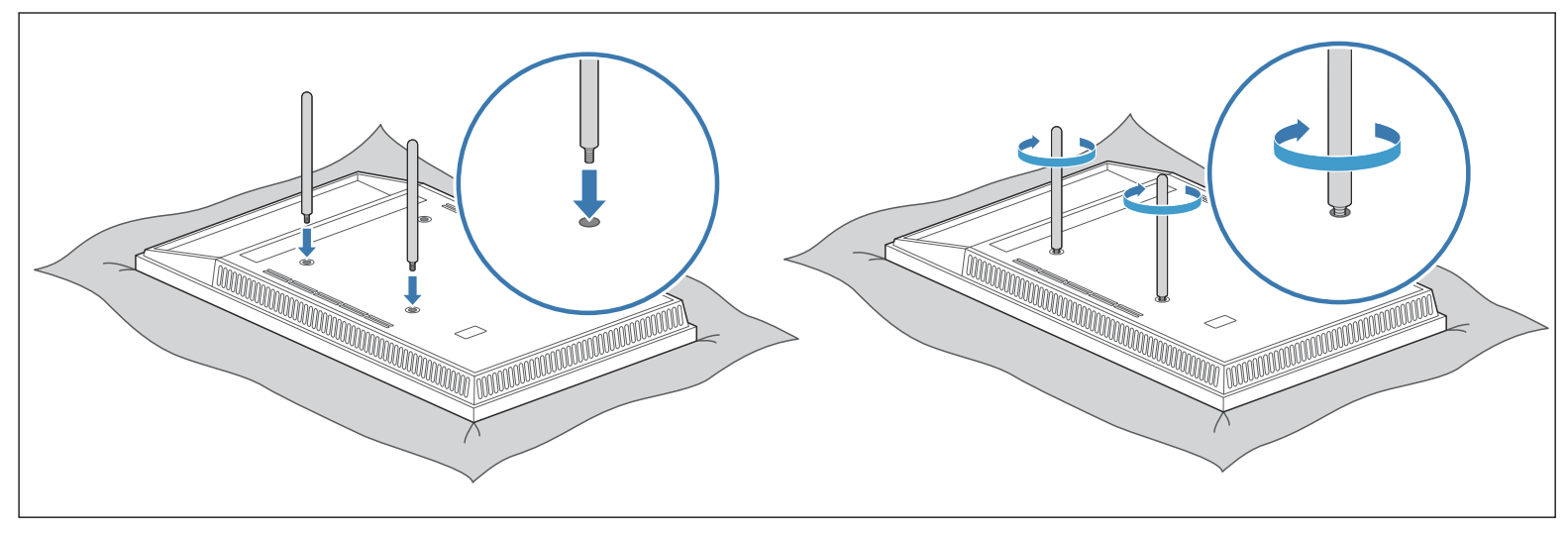

Zet vervolgens het product ondersteboven op de beschermende doek of het kussen. Steek de steun in een van de gaten in het product en draai de steun aan.

## Onderdelen

QB13R/QB13R-T

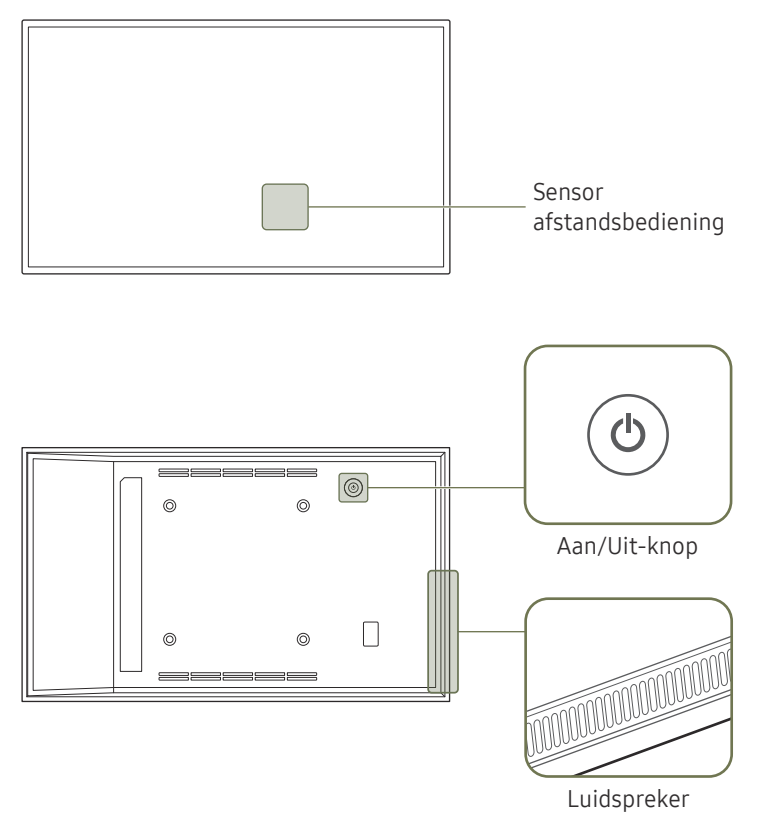

De kleur en vorm van de onderdelen kan afwijken van de afbeelding. De specificaties kunnen zonder voorafgaande kennisgeving worden gewijzigd ter verbetering van de kwaliteit.

| Onderdelen                  | Omschrijving                                                                                                    |
|-----------------------------|----------------------------------------------------------------------------------------------------|
| Sensor<br>afstandsbediening | <ul> <li>Druk op een knop op de afstandsbediening (richt de afstandsbediening op de sensor op de voorzijde van het product) om de desbetreffende functie uit te voeren.</li> <li>Wanneer u nog andere weergaveapparaten gebruikt in dezelfde als waar deze afstandsbediening wordt gebruikt, kan het voorkomen dat de andere weergaveapparaten onbedoeld worden bediend.</li> </ul> |
| Aan/Uit-knop                | Hiermee schakelt u het product in of uit.                                                                                                    |

Gebruik de afstandsbediening binnen 2,5 tot 4 meter van de sensor op het product en onder een hoek van 30° links en rechts van de sensor.

🖉 Bewaar de gebruikte batterijen buiten bereik van kinderen en recycle de batterijen.

🖉 Gebruik geen oude en nieuwe batterijen door elkaar. Vervang beide batterijen tegelijkertijd.

🖉 Als u de afstandsbediening langere tijd niet gebruikt, verwijdert u de batterijen.

### QB24R/QB24R-B/QB24R-T/QB24R-TB

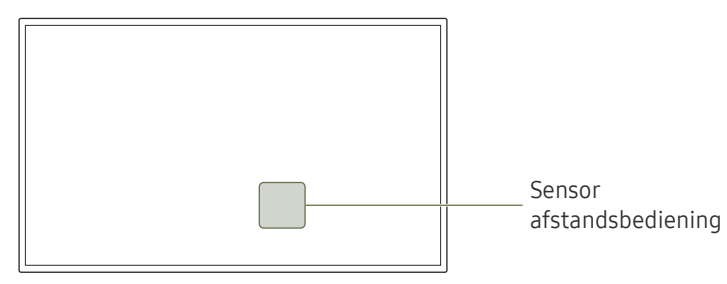

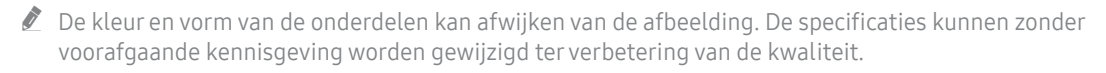

| Onderdelen                  | Omschrijving                                                                                                    |  |
|-----------------------------|----------------------------------------------------------------------------------------------------|--|
| Sensor<br>afstandsbediening | <ul> <li>Druk op een knop op de afstandsbediening (richt de afstandsbediening op de sensor op de voorzijde van het product) om de desbetreffende functie uit te voeren.</li> <li>Wanneer u nog andere weergaveapparaten gebruikt in dezelfde als waar deze afstandsbediening wordt gebruikt, kan het voorkomen dat de andere weergaveapparaten onbedoeld worden bediend.</li> </ul> |  |
| Aan/Uit-knop                | Hiermee schakelt u het product in of uit.                                                                                                    |  |

Gebruik de afstandsbediening binnen 2,5 tot 4 meter van de sensor op het product en onder een hoek van 30° links en rechts van de sensor.

- 🖉 Bewaar de gebruikte batterijen buiten bereik van kinderen en recycle de batterijen.
- 🖉 Gebruik geen oude en nieuwe batterijen door elkaar. Vervang beide batterijen tegelijkertijd.
- 🖉 Als u de afstandsbediening langere tijd niet gebruikt, verwijdert u de batterijen.

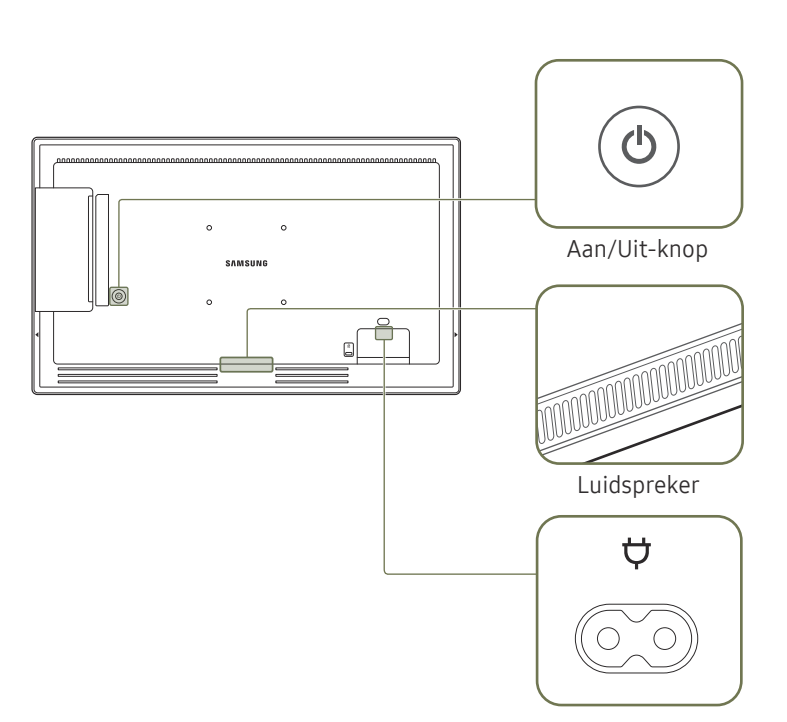

## Antidiefstalslot

- 🖉 Dankzij het antidiefstalslot kunt u het product veilig gebruiken, zelfs in openbare ruimten.
- 🖉 De vorm van het slot en de vergendelingsmethode zijn afhankelijk van de fabrikant. Raadpleeg de gebruikershandleiding bij het antidiefstalslot voor meer informatie.
- 🖉 De volgende afbeeldingen zijn alleen bedoeld als referentie. De situatie in de praktijk kan afwijken van de afbeeldingen.

#### Een antidiefstalapparaat vergrendelen:

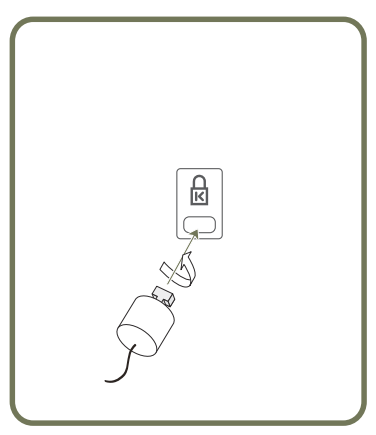

- 1 Bevestig de kabel van uw antidiefstalslot aan een zwaar object, bijvoorbeeld een bureau.
- 2 Steek een uiteinde van de kabel door de lus aan het andere eind.
- **3** Plaats het vergrendelingsapparaat in het antidiefstalslot aan de achterzijde van het product.
- 4 Sluit het slot.
  - Een antidiefstalslot kan afzonderlijk worden aangeschaft.
  - Raadpleeg de gebruikershandleiding bij het antidiefstalslot voor meer informatie.
  - Antidiefstalsloten zijn verkrijgbaar bij elektronicazaken of online.

## Poorten

## QB13R

De kleur en vorm van de onderdelen kan afwijken van de afbeelding. De specificaties kunnen zonder voorafgaande kennisgeving worden gewijzigd ter verbetering van de kwaliteit.

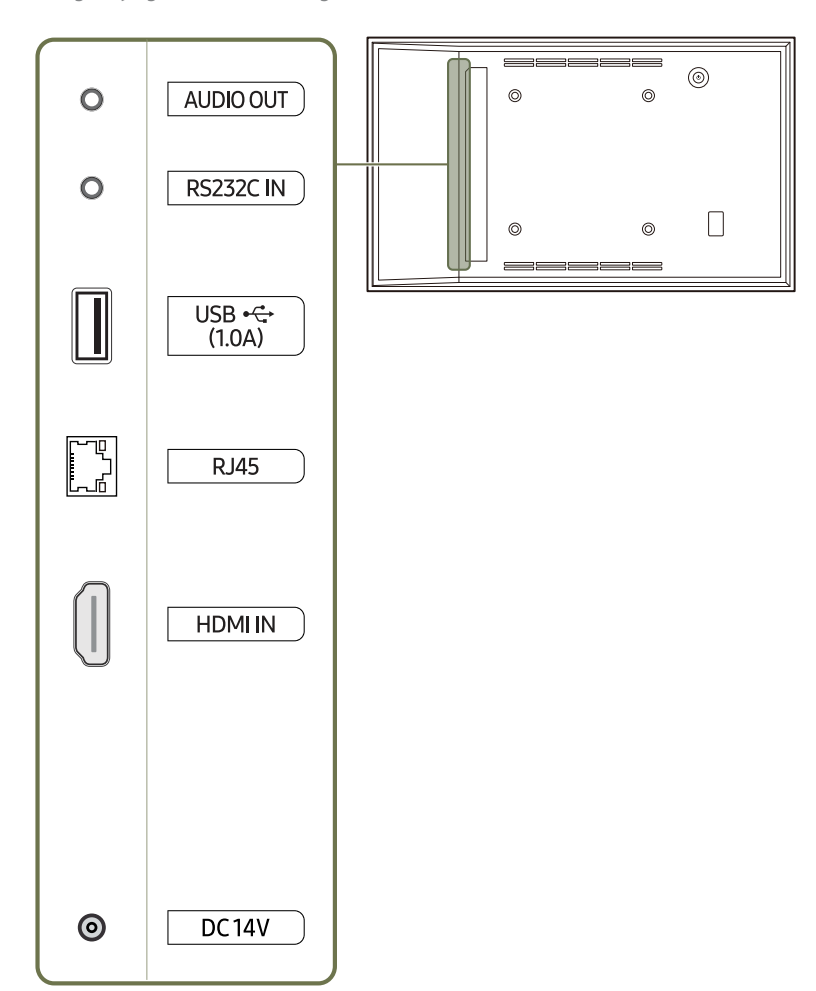

| Poort        | Omschrijving                                                                                                    |
|--------------|----------------------------------------------------------------------------------------------------|
| AUDIO OUT    | Voert geluid uit naar een audioapparaat via een audiokabel.                                                                                                    |
| RS232C IN    | Hiermee kunt u het apparaat op MDC aansluiten met een RS232C-adapter.                                                                                                    |
| USB 🚓 (1.0A) | <ul> <li>Hiermee kunt u verbinding maken met een USB-geheugenapparaat.</li> <li>De USB-poorten van het product kunnen een maximale constante<br/>stroom van 1,0 A aan. Als de maximale waarde wordt overschreden,<br/>werken de USB-poorten mogelijk niet.</li> </ul> |
| RJ45         | <ul> <li>Hiermee kunt u het apparaat op MDC en het internet aansluiten met een LAN-kabel. (10/100 Mbps)</li> <li>Ø Gebruik voor de verbinding een kabel van categorie 7 (STP*).</li> <li>*Shielded Twist Pair.</li> </ul>                                             |
| HDMI IN      | Aansluiting voor de verbinding met een bronapparaat via een HDMI- of HDMI-<br>DVI-kabel.                                                                                                    |
| DC14V        | Aansluiting voor het AC/DC-adapter.                                                                                                    |

## QB13R-T

gewijzigd ter verbetering van de kwaliteit. 0 0 AUDIO OUT 0 0 0 RS232C IN  $^{\odot}$ 0 USB •🕁 (1.0A) RJ45 **HDMI IN** D TOUCH OUT 0 DC14V

De kleur en vorm van de onderdelen kan afwijken van de afbeelding. De specificaties kunnen zonder voorafgaande kennisgeving worden

| Poort        | Omschrijving                                                                                                    |
|--------------|----------------------------------------------------------------------------------------------------|
| AUDIO OUT    | Voert geluid uit naar een audioapparaat via een audiokabel.                                                                                                    |
| RS232C IN    | Hiermee kunt u het apparaat op MDC aansluiten met een RS232C-adapter.                                                                                                    |
| USB 🚓 (1.0A) | <ul> <li>Hiermee kunt u verbinding maken met een USB-geheugenapparaat.</li> <li>De USB-poorten van het product kunnen een maximale constante<br/>stroom van 1,0 A aan. Als de maximale waarde wordt overschreden,<br/>werken de USB-poorten mogelijk niet.</li> </ul> |
| RJ45         | <ul> <li>Hiermee kunt u het apparaat op MDC en het internet aansluiten met een LAN-kabel. (10/100 Mbps)</li> <li>Ø Gebruik voor de verbinding een kabel van categorie 7 (STP*).</li> <li>*Shielded Twist Pair.</li> </ul>                                             |
| HDMI IN      | Aansluiting voor de verbinding met een bronapparaat via een HDMI- of HDMI-<br>DVI-kabel.                                                                                                    |
| ΤΟυርΗ ΟυΤ    | Hiermee kunt u het apparaat met een TOUCH OUT-kabel op een pc aansluiten om aanraakfuncties in te schakelen.                                                                                                    |
| DC14V        | Aansluiting voor het AC/DC-adapter.                                                                                                    |

## QB24R/QB24R-B

De kleur en vorm van de onderdelen kan afwijken van de afbeelding. De specificaties kunnen zonder voorafgaande kennisgeving worden gewijzigd ter verbetering van de kwaliteit.

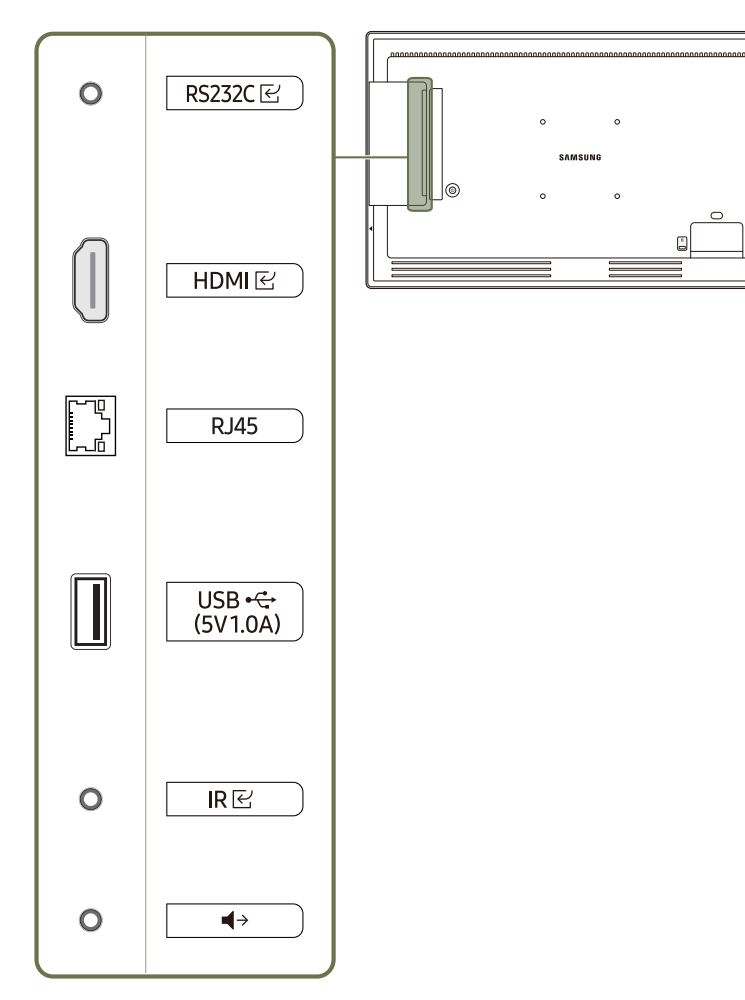

| Poort                              | Omschrijving                                                                                                    |
|------------------------------------|----------------------------------------------------------------------------------------------------|
| RS232C 문                           | Hiermee kunt u het apparaat op MDC aansluiten met een RS232C-adapter.                                                                                                    |
| HDMIピ                              | Aansluiting voor de verbinding met een bronapparaat via een HDMI- of HDMI-<br>DVI-kabel.                                                                                                    |
| RJ45                               | <ul> <li>Hiermee kunt u het apparaat op MDC en het internet aansluiten met een LAN-kabel. (10/100 Mbps)</li> <li>Ø Gebruik voor de verbinding een kabel van categorie 7 (STP*).</li> <li>*Shielded Twist Pair.</li> </ul>                                             |
| JSB <del>≪</del> (5V1.0A)          | <ul> <li>Hiermee kunt u verbinding maken met een USB-geheugenapparaat.</li> <li>De USB-poorten van het product kunnen een maximale constante<br/>stroom van 1,0 A aan. Als de maximale waarde wordt overschreden,<br/>werken de USB-poorten mogelijk niet.</li> </ul> |
| RE                                 | Hiermee maakt u verbinding met een externe IR-kabel die signalen van de<br>afstandsbediening ontvangt.                                                                                                    |
| (→                                 | Voert geluid uit naar een audioapparaat via een audiokabel.                                                                                                    |
| Bluetooth is alloon beschikbaar bi | ii OR24R_OR24R_R_OR24R_T_OR24R_TR_modellen die over de Bluetooth-                                                                                                    |

Bluetooth is alleen beschikbaar bij QB24R, QB24R-B, QB24R-T, QB24R-TB modellen die over de Bluetoothfunctie beschikken.

## QB24R-T/QB24R-TB

 De kleur en vorm van de onderdelen kan afwijken van de afbeelding.
 De specificaties kunnen zonder voorafgaande kennisgeving worden gewijzigd ter verbetering van de kwaliteit.

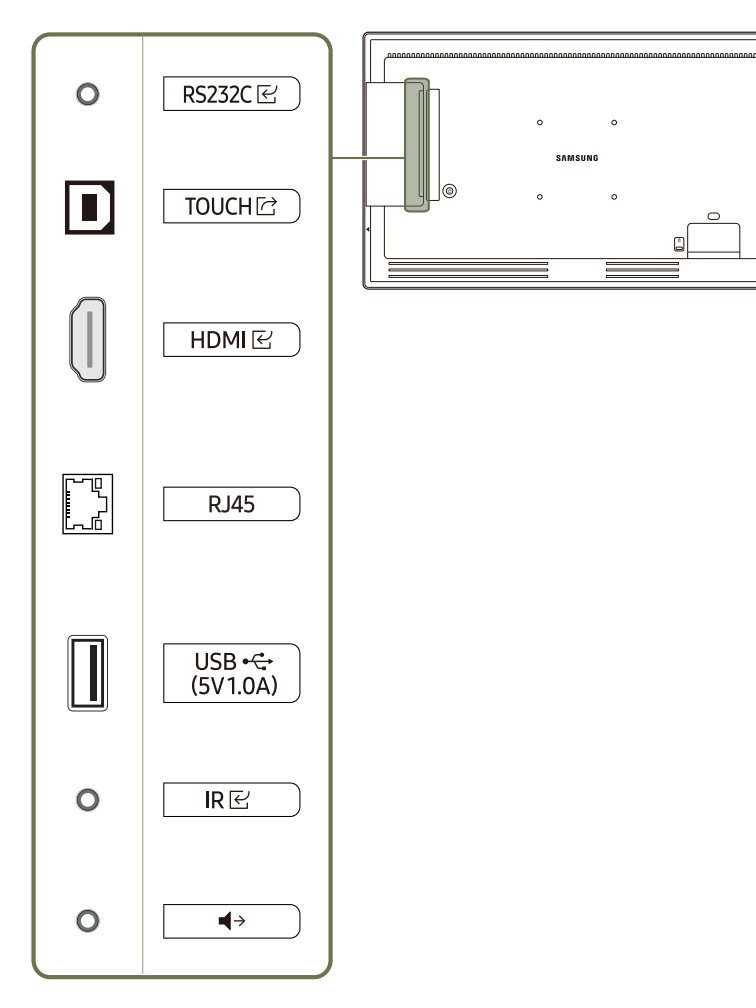

| Poort                | Omschrijving                                                                                                    |
|----------------------|----------------------------------------------------------------------------------------------------|
| RS232C ⊡             | Hiermee kunt u het apparaat op MDC aansluiten met een RS232C-adapter.                                                                                                    |
| TOUCH 🖻              | Hiermee kunt u het apparaat met een TOUCH OUT-kabel op een pc aansluiten<br>om aanraakfuncties in te schakelen.                                                                                                    |
| HDMI문                | Aansluiting voor de verbinding met een bronapparaat via een HDMI- of HDMI-<br>DVI-kabel.                                                                                                    |
| RJ45                 | <ul> <li>Hiermee kunt u het apparaat op MDC en het internet aansluiten met een LAN-kabel. (10/100 Mbps)</li> <li>Ø Gebruik voor de verbinding een kabel van categorie 7 (STP*).</li> <li>*Shielded Twist Pair.</li> </ul>                                             |
| USB •द•(5V1.0A)      | <ul> <li>Hiermee kunt u verbinding maken met een USB-geheugenapparaat.</li> <li>De USB-poorten van het product kunnen een maximale constante<br/>stroom van 1,0 A aan. Als de maximale waarde wordt overschreden,<br/>werken de USB-poorten mogelijk niet.</li> </ul> |
| R₽                   | Hiermee maakt u verbinding met een externe IR-kabel die signalen van de<br>afstandsbediening ontvangt.                                                                                                    |
| <b>(</b> <i>&gt;</i> | Voert geluid uit naar een audioapparaat via een audiokabel.                                                                                                    |
|                      |                                                                                                    |

& Bluetooth is alleen beschikbaar bij QB24R, QB24R-B, QB24R-T, QB24R-TB modellen die over de Bluetoothfunctie beschikken.

## Bedieningsmenu

- Als u op de aan/uit-knop op het product drukt wanneer het product is ingeschakeld, wordt het bedieningsmenu weergegeven.

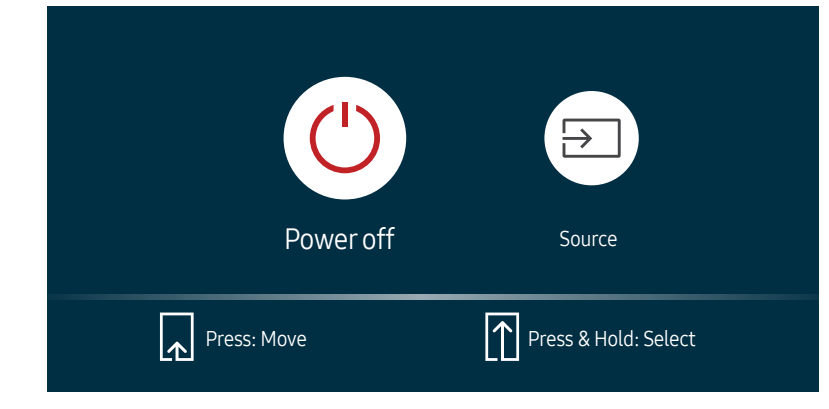

| Items     | Omschrijving                                                                                                    |
|-----------|----------------------------------------------------------------------------------------------------|
|           | Het product uitschakelen.                                                                                                    |
| Power off | <ul> <li>Wanneer het scherm met het bedieningsmenu wordt weergegeven, druk dan<br/>kort op de aan/uit-knop om de cursor te verplaatsen naar Power off <sup>(1)</sup> en houd<br/>vervolgens de aan/uit-knop ingedrukt om het product uit te schakelen.</li> </ul> |
| Source    | Hiermee selecteert u de aangesloten bron.                                                                                                    |
|           | <ul> <li>Wanneer het scherm met het bedieningsmenu wordt weergegeven, druk dan<br/>kort op de aan/uit-knop om de cursor te verplaatsen naar Source in houd<br/>vervolgens de aan/uit-knop ingedrukt om het scherm met de invoerbron weer<br/>te geven.</li> </ul> |
|           | • Wanneer het scherm met de invoerbron wordt weergegeven, houd de aan/uit-<br>knop ingedrukt om naar de gewenste invoerbron te schakelen.                                                                                                    |

De aan/uit-knop kan enkel worden gebruikt voor Power off en Source.

Om het scherm met het bedieningsmenu te verlaten, wacht u 3 seconden of langer zonder op de aan/uit-knop te drukken.

## Beheermenu (Ondersteunde modellen: QB13R-T, QB24R-T, QB24R-TB)

- Blijven aanraken op het scherm wanneer het product is ingeschakeld, geeft het beheermenu weer.
- ▲ Als de touchscreenbediening niet beschikbaar is, ga dan met de afstandsbediening naar System → Touch Control → Touch Control en selecteer On in het schermmenu. En ga naar Device to Control en selecteer Samsung SMART Signage of Auto.
- ▲ Als het beheermenu niet wordt weergegeven, ga dan met de afstandsbediening naar System → Touch Control → Admin Menu Lock en selecteer Off in het schermmenu.
- Het beheermenu werkt mogelijk niet goed bij het aansluiten van een bronapparaat.

| Knoppen  | Omschrijving                                                                                                    |
|----------|----------------------------------------------------------------------------------------------------|
| + Volume | <ul> <li>Volume wijzigen.</li> <li>Selecteer Volume ± in het beheermenu.</li> </ul>                                                                                                |
| Home     | <ul><li>De modus Home activeren.</li><li>Selecteer Home a in het beheermenu.</li></ul>                                                                                             |
| Menu     | <ul> <li>Hiermee opent u het schermmenu.</li> <li>Selecteer een menu-item als u instellingen wilt wijzigen.</li> <li>Selecteer Menu m in het beheermenu.</li> </ul>                |
| Source   | <ul> <li>Hiermee selecteert u de aangesloten bron.</li> <li>Selecteer een invoerbron uit de weergegeven lijst met bronnen.</li> <li>Selecteer Source in het beheermenu.</li> </ul> |
| Power    | <ul><li>Het product uitschakelen.</li><li>Selecteer Power (0) in het beheermenu.</li></ul>                                                                                         |

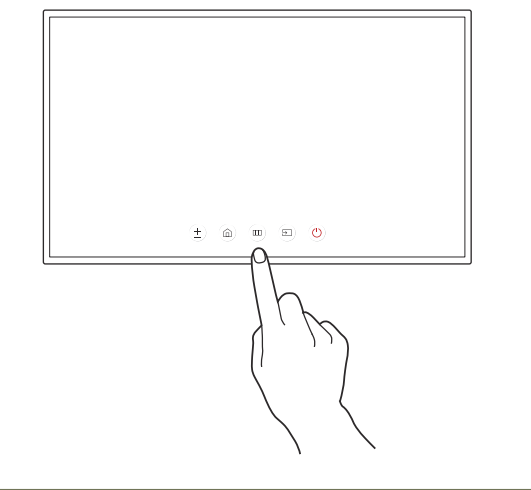

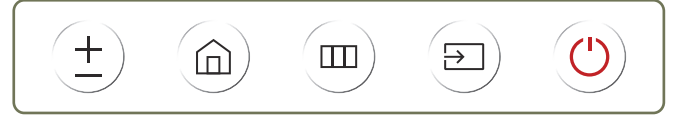

## Veiligheidsvoorzorgen

# Elektriciteit en veiligheid (ondersteunde modellen: QB13R, QB13R-T)

🖉 De kleur en het uiterlijk kunnen per model verschillen.

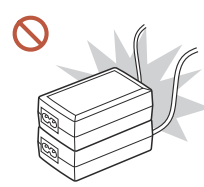

Plaats geen AC/DC-adapters bij elkaar.

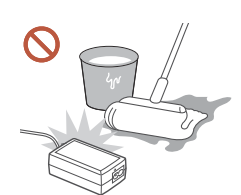

Laat geen water in of op de AC/DC-adapter komen.

- Dit zou een elektrische schok of brand kunnen veroorzaken.
- Gebruik het product niet buitenshuis, waar het kan worden blootgesteld aan regen of sneeuw.
- Zorg er bij het dweilen van de vloer voor dat de AC/DC-adapter niet nat wordt.

Leg de stroomadapter plat neer op een tafel of de vloer.

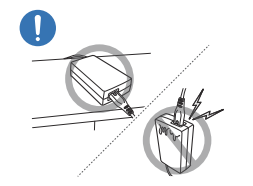

Als u de stroomadapter laat hangen met de netsnoeraansluiting omhoog, kan er water of een andere stof in binnendringen. Dit kan leiden tot storingen van de adapter.

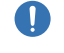

Verwijder de plastic verpakking van de AC/DC-adapter voordat u de adapter in gebruik neemt.

Bewaar de AC/DC-adapter in een goed geventileerde ruimte.

## Voordat u het product installeert (installatiehandleiding)

Om letsel te voorkomen moet dit apparaat, overeenkomstig de installatie-instructies, stevig aan de vloer/wand zijn bevestigd.

- Zorg dat een bevoegd installatiebedrijf de wandmontage installeert.
- Het kan anders vallen en persoonlijk letsel veroorzaken.
- Zorg dat de aangegeven wandmontage wordt geïnstalleerd.

### Kantelhoek en rotatie

- 🖉 Voor meer informatie kunt u contact opnemen met de klantenservice van Samsung.
- Het product kan onder een hoek van maximaal of 15° worden gekanteld ten opzichte van een rechte wand.
- Draai het product met de klok mee als u het product staand wilt gebruiken.

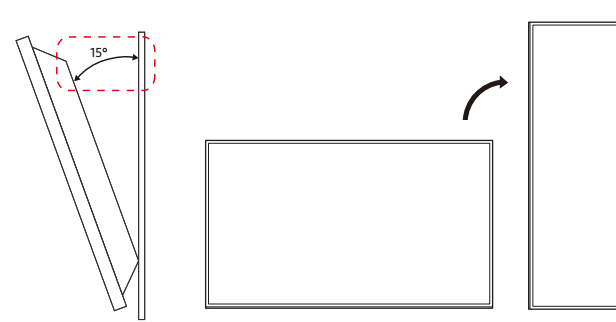

🖉 Gebruik dit model niet geïnstalleerd op een plafond, vloer of tafel.

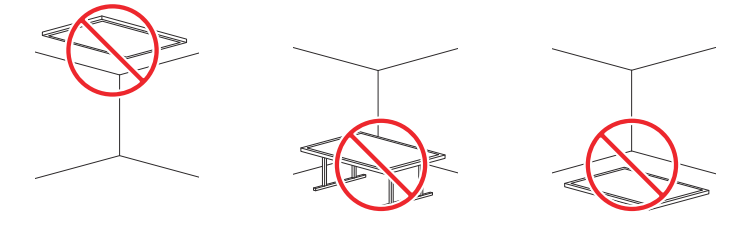

## Ventilatie

🖉 Voor meer informatie kunt u contact opnemen met de klantenservice van Samsung.

#### Installatie aan een rechte muur

#### A Minimaal 15 mm

#### B Omgevingstemperatuur: lager dan 35 °C

Wanneer u het product aan een verticale muur bevestigt, moet u ervoor zorgen dat het product aan de achterzijde minimaal 15 mm ruimte heeft voor de ventilatie en dat de omgevingstemperatuur beneden de 35 °C blijft.

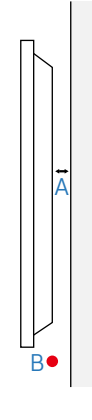

#### Installatie in een nis in de muur

A Minimaal 15 mm

B Minimaal 25 mm

- C Minimaal 25 mm
- D Minimaal 0 mm (Ondersteunde modellen: QB13R, QB13R-T)

Minimaal 25 mm (Ondersteunde modellen: QB24R, QB24R-B, QB24R-T, QB24R-TB)

#### E Omgevingstemperatuur: lager dan 35 °C

Wanneer u het product in een nis aan een verticale muur bevestigt, moet u ervoor zorgen dat het product ten minste de hierboven aangegeven ruimte heeft voor de ventilatie en dat de omgevingstemperatuur beneden de 35 °C blijft.

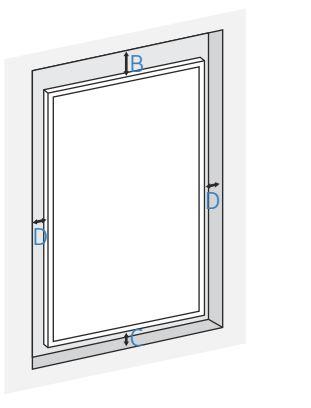

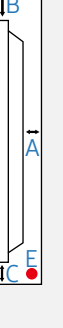

## Handleiding behuizing (ondersteunde modellen: QB13R, QB13R-T)

• De normale werkingstemperatuur is 0 ~ 40 °C, maar dit wordt beperkt door de installatieomstandigheden

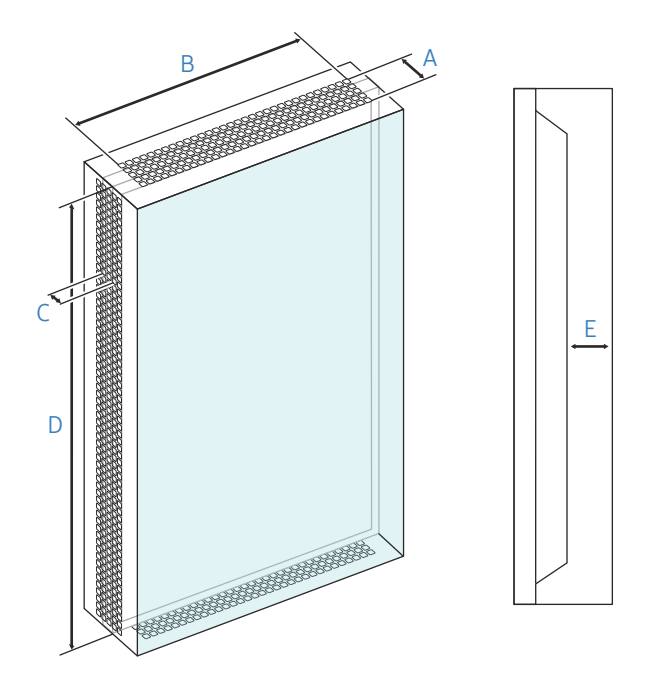

#### Grootte van de ventilatieopening en vereiste ruimte aan elke kant

| Bedrjifstemperatuur | Diepte (A)             | breedte (B)        | С       | D        | E |
|---------------------|------------------------|--------------------|---------|----------|---|
| 0 ~ 35 °C           | Minimaal 25 mm         | breedte van de set | 29,8 mm | 193,5 mm |   |
|                     | of het totale gebied r | Minimaal 15 mm     |         |          |   |

## Installeren van de wandmontage

### Installeren van de wandmontage

- De wandmontageset (afzonderlijk verkocht) stelt u in staat om het product aan de wand te monteren.
- De getoonde afbeelding dient enkel ter referentie. Voor gedetailleerde informatie over het installeren van de wandmontage, wordt verwezen naar de instructies die meegeleverd worden met de wandmontage.
- Wij raden aan dat u contact opneemt met een technicus voor hulp bij het installeren van de beugel van de wandmontage.
- Samsung is niet verantwoordelijk voor enige schade aan het product of verwondingen aan uzelf of anderen als u ervoor kiest om de wandmontage zelf te installeren.

## Specificaties wandmontageset (VESA)

Installeer uw wandmontage op een stevige wand loodrecht op de vloer. Neem contact op met het dichtstbijzijnde agentschap als u het product op het andere wandoppervlak wilt installeren.

Als u het product installeert tegen een schuine wand, kan het vallen en dit kan leiden tot ernstige persoonlijke verwondingen.

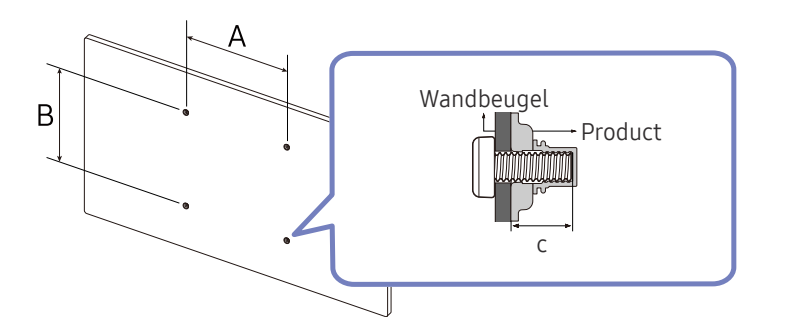

- Gebruik geen langere schroeven dan de standaardlengte en gebruik geen schroeven die niet voldoen aan de standaard VESA-schroefspecificaties. Te lange schroeven kunnen schade veroorzaken aan de binnenkant van het product.
- Voor wandmontages die niet voldoen aan de standaard VESA-schroefspecificaties, kan de lengte van de schroeven variëren afhankelijk van de specificaties van de wandmontage.
- Draai de schroeven niet te hard vast. Dit kan het product beschadigen of ertoe leiden dat het product valt, wat leidt tot persoonlijke verwondingen. Samsung is niet aansprakelijk voor dit soort ongelukken.
- Samsung is niet aansprakelijk voor schade aan het product of persoonlijke verwondingen wanneer een niet-VESA of niet-gespecificeerde wandmontage gebruikt wordt of wanneer de consument de installatie-instructies voor het product niet opvolgt.
- Monteer het product niet met een helling van meer dan 15 graden.
- Laat altijd ten minste twee mensen het product tegen een wand monteren.
- Standaardafmetingen voor wandmontagesets worden getoond in de onderstaande tabel.

| Modelnaam                               | VESA-specificaties<br>schroefgat (A * B) in<br>millimeter | С      | Standaardschroef | Aantal |
|-----------------------------------------|-----------------------------------------------------------|--------|------------------|--------|
| QB13R / QB13R-T                         | 100 × 100                                                 | 5~7 mm | M4               | 4      |
| QB24R / QB24R-B /<br>QB24R-T / QB24R-TB | 100 × 100                                                 | 8,5 mm | M4               | 4      |

Installeer uw wandmontageset niet terwijl uw product aan staat. Dit kan leiden tot persoonlijke verwondingen als gevolg van een elektrische schok.

# Hoofdstuk 02 Een touchscreen-monitor gebruiken (Ondersteunde modellen: QB13R-T, QB24R-T, QB24R-TB)

## Touchscreen-monitor

U kunt uw computer bedienen door op het scherm te tikken in plaats van een invoerapparaten zoals een toetsenbord of muis te gebruiken. Het touchscreen detecteert minuscule elektrische stroompjes die door uw lichaam lopen (capacitief). Tik met uw vingertoppen op het scherm.

- Om het touchscreen van een op het product aangesloten computer te bedienen, selecteert u System → Touch Control → Device to Control → Connected Source Device of Auto in het schermmenu.
- ✓ Om de aanraakbediening van het product te gebruiken, gaat u naar System → Touch Control → Device to Control in het OSD-menu met behulp van de afstandsbediening en selecteert u Samsung SMART Signage of Auto.

# Neem het volgende goed door voordat u het product gebruikt

- Wees extra voorzichtig en laat geen elektrisch geladen stoffen in contact komen met het scherm. Bij aanwezigheid van statische elektriciteit werkt het scherm mogelijk niet goed.
- Druk niet te hard met uw vingertoppen op het scherm. Tik niet op het scherm met een scherp voorwerp. Het scherm zou kunnen breken of schade kunnen oplopen.
- Tik niet met een handschoen, vieze vingers of iets scherps (zoals uw vingernagels of de punt van een balpen) op het scherm. Mogelijk werkt het scherm dan niet goed.
- Wees extra voorzichtig en laat geen vocht in contact komen met het scherm. Mogelijk werkt de aanraaksensor dan niet goed.
- Weergave op het scherm van een stilstaand beeld gedurende langere tijd kan ertoe leiden dat het beeld in het scherm te zien blijft (schermdegradatie). Schakel het scherm uit wanneer het niet in gebruik is.

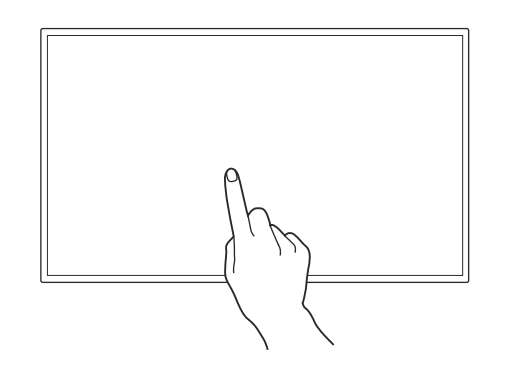

## Vereisten

### Compatibele besturingssystemen

| Besturingssysteem |                                      | ngssysteem                            | Opmerking                                                                                                    |  |  |
|-------------------|--------------------------------------|---------------------------------------|----------------------------------------------------------------------------------------------------|--|--|
| Windows           | Win10 / Win8.1 / Win8 / Win7 / Vista |                                       | Sommige besturingssystemen ondersteunen de multi-aanraakfunctie niet.<br>(bv. Win7 Home Basic, Win7 Starter, Vista) |  |  |
| Mac OSX           | 10.7 ~ 10.15 en hoger                |                                       | Er moet een apart stuurprogramma worden geïnstalleerd voor de aanraakinvoer. (UPDD-stuurprogramma)                  |  |  |
|                   | Ubuntu                               | 10.04 / 12.10 / 14.04 / 18.04 / Hoger | Linux: De aanraakfunctie is beschikbaar in Kernel versie 3.0 of hoger.                                              |  |  |
| Linux             | Fedora                               | 15 / 16 / 19 / 20 / Hoger             | Om de multi-aanraakfunctie te gebruiken of om de oriëntatie van het display te wijzigen, moet een apart             |  |  |
|                   | OpenSUSE                             | 11.4 / 12.1 / 12.2 / 12.3 / Hoger     | stuurprogramma worden geïnstalleerd.                                                                                |  |  |
|                   | CentOS                               | 6.6 / Hoger                           | distributie afhankelijk)                                                                                            |  |  |
|                   | Mint 14.1 / Hoger                    |                                       | • Android/Chrome kan beperkte aanraakmogelijkheden hebben                                                           |  |  |

## De touchscreen-monitor aansluiten

🖉 De aansluitingen kunnen per product verschillen.

### Aansluiten op een computer

1 Sluit uw computer op het product aan met een HDMI- of HDMI-DVI-kabel.

#### Apparaten aansluiten met een HDMI-kabel

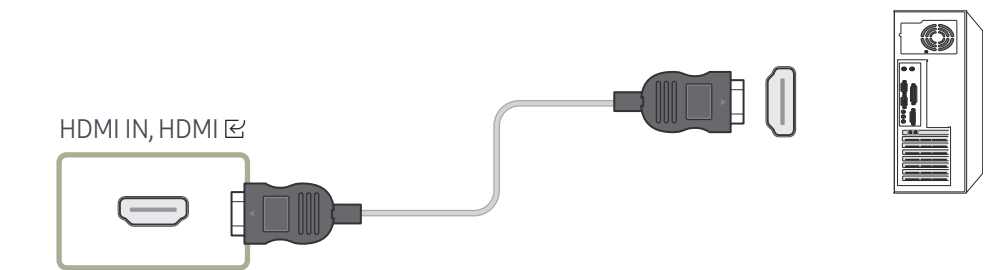

#### Apparaten aansluiten met een HDMI-DVI-kabel

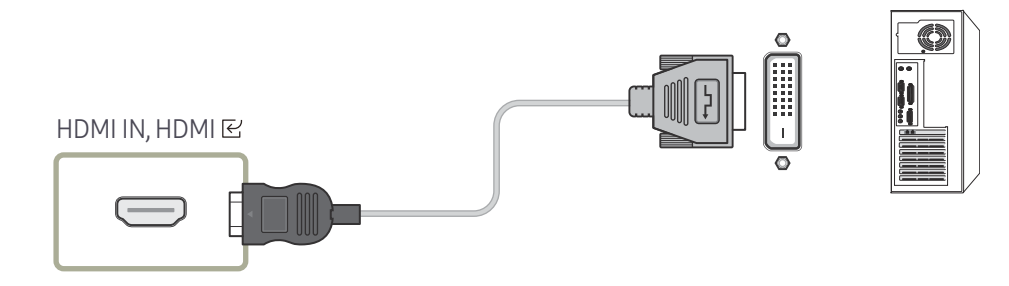

- 2 Steek de voedingskabel van het product in het stopcontact.
- **3** Nadat u de voeding hebt aangesloten wordt de aangesloten invoerbron automatisch gedetecteerd en schakelt het product om naar die bron.

🖉 Als het scherm leeg blijft, moet u het product uit- en weer inschakelen.

4 Sluit de TOUCH OUT/TOUCH ⊡-poort aan op het product met een USB-poort op de computer met behulp van de TOUCH OUT-kabel.

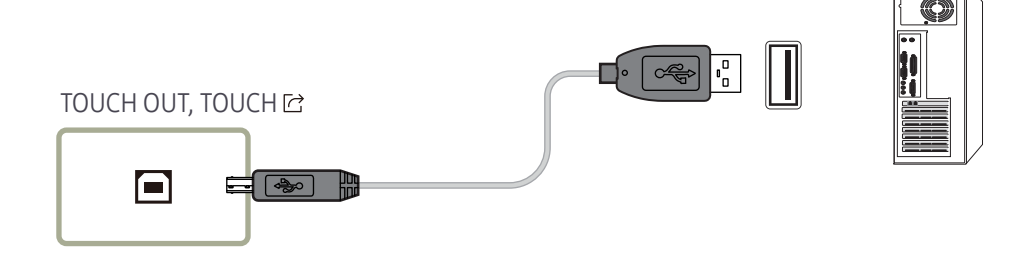

## Aansluiten op een laptop of tablet

Een laptop of tablet kan op dezelfde manier op het product worden aangesloten als een desktopcomputer.

- 🖉 Als touchscreenbediening niet beschikbaar is na aansluiting van de apparaten
  - Sluit de HDMI- of HDMI-DVI-kabel aan voordat u de TOUCH OUT-kabel aansluit.
  - Als ook na het correct aansluiten van de kabels geen touchscreenbediening beschikbaar is, maak dan de TOUCH OUT-kabel los en sluit deze kabel vervolgens opnieuw aan.

## De instellingen voor de touchscreen-monitor configureren

#### Als u de aanraakfunctie van het product goed wilt gebruiken onder Windows, ga dan naar Instellingen van tablet-pc en kalibreer het product.

- 🖉 Sluit eerst de touchscreen-monitor aan voordat u de volgende instellingen configureert.
- 🖉 Het maximale aantal touchscreen-monitors dat u tegelijkertijd kunt aansluiten, varieert afhankelijk van uw besturingssysteem en de instellingen van de grafische kaart.
- 🆉 Als Instellingen van tablet-pc niet te vinden is in het Configuratiescherm, zoek dan naar Instellingen van tablet-pc met In Configuratiescherm zoeken.
- 🖉 Als het product wordt gebruikt in een opstelling met meerdere schermen, zorg er dan voor dat u QB13R-T, QB24R-T, QB24R-TB hebt geconfigureerd als hoofdscherm.

## Kalibratie

- De onderstaande aanwijzingen zijn voor Windows 8. Voor Windows 7, Windows 8 en Windows 10 geldt dezelfde manier van werken.
- Na aanpassing van Picture Size in het schermmenu, kan het zijn dat u de beeldinstellingen opnieuw moet kalibreren.
- Als er tijdens de kalibratie een fout optreedt, gaat u naar Instellingen van tablet-pc. Tik in het tabblad Scherm op Opnieuw instellen en voer de kalibratie opnieuw uit.
- 1 Selecteer op het tabblad Beeldscherm de knop Instellen onder Configureren.

| 4                                                                       | Called PG Settings                                                                                                    |            |
|-------------------------------------------------------------------------|----------------------------------------------------------------------------------------------------|------------|
| Dence years<br>Configue<br>Configue<br>Configue<br>Configue<br>Configue | nim ediare prode                                                                                                    | e e        |
| Diams.                                                                  | CONTRACTOR                                                                                                    | <u>(</u> ) |
| 0 546 a C                                                               | silver's shares                                                                                                    |            |
| VICEN TE C                                                              | States - States - Sta |            |
|                                                                         | Carry                                                                                                    | 34         |

#### 2 Tik met uw vinger op de pagina die op het product wordt weergegeven.

Bij gebruik van twee monitoren: Als de volgende pagina niet wordt weergegeven op het product, druk dan op Enter om de pagina weer te geven.

| Touch this screen to identity it as the touchscreen.                                                       |  |
|----------------------------------------------------------------------------------------------------|--|
| If this is not the Tablet PC screen, press Enter to move to the next screen. To close the tool, press Esc. |  |
|                                                                                                    |  |
|                                                                                                    |  |
|                                                                                                    |  |

**3** Selecteer het product bij **Beeldscherm** onder **Weergaveopties**. Selecteer vervolgens **Kalibreren**.

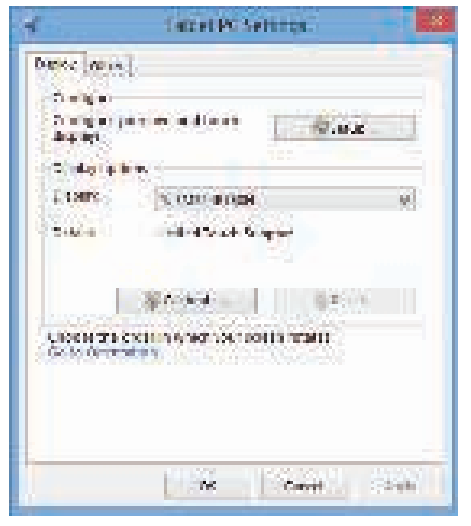

4 Voer de kalibratie uit aan de hand van de aanwijzingen op het scherm, zoals aangegeven in de afbeelding.

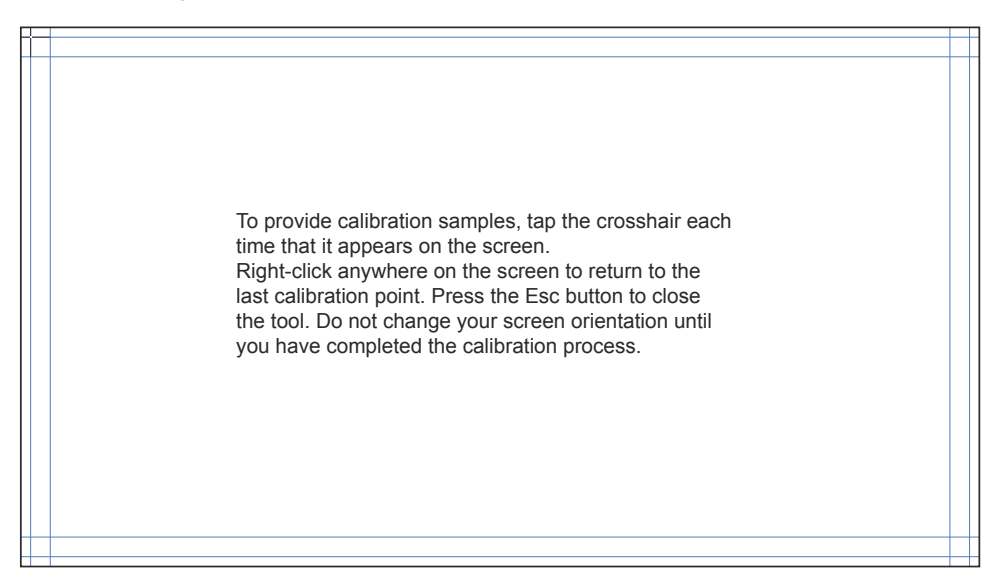

5 Na afloop van de kalibratie wordt **Wilt u de kalibratiegegevens opslaan?** weergegeven. Selecteer Ja.

| Digitizer Calibration Tool                |
|-------------------------------------------|
| Do you want to save the calibration data? |
|                                           |
| Yes No                                    |
|                                           |

6 De touchscreen-monitor is nu gekalibreerd.

🖉 Wanneer u **Opnieuw instellen** selecteert, worden de kalibratiegegevens verwijderd.

| d adapt                     | kanasta se joko 🔚                                         | State   |
|-----------------------------|-----------------------------------------------------------|---------|
| 11005-008                   | 80                                                        |         |
| Photo: N                    | FLORED LUC                                                |         |
| Selate -                    | las er fansk tals er                                      |         |
|                             |                                                           | işir.∝a |
| Chocoli (ne)<br>So (o Choc) | or denomination dia legitica constructione dia<br>Indepen | 50000   |
|                             |                                                           |         |

## Het scherm bedienen

### Bewegingen op het touchscreen

De bewegingen die u op het touchscreen kunt uitvoeren, lijken op de bewegingen die u met een muis maakt.

✓ Het apparaat dat de gebareninvoer van het touchscreen ontvangt, kan worden ingesteld in System → Touch Control → Device to Control.

#### Tikken

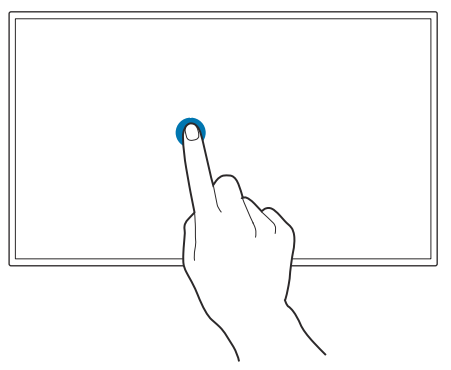

Tik lichtjes op het scherm.Gebruik deze beweging als u een functie of menu-item wilt selecteren.ℓ Dit is gelijk aan klikken met de muis.

#### Slepen

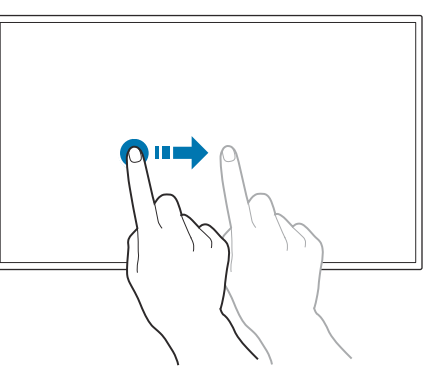

Blijf het scherm licht aanraken en beweeg uw vinger in de gewenste richting over het scherm. Gebruik deze beweging als u in een specifieke richting wilt bewegen op een webpagina, kaart of foto.

🖉 Dit is gelijk aan slepen met de muis.

#### Dubbeltikken

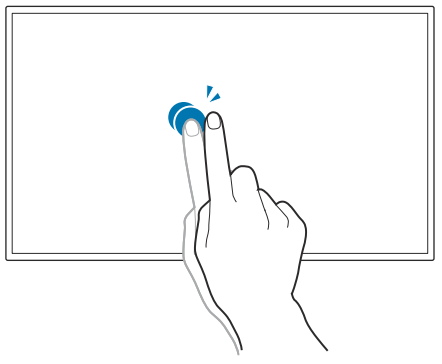

Tik tweemaal op het scherm.

Gebruik deze beweging als u het geselecteerde programma wilt uitvoeren.

🖉 Dit is gelijk aan dubbelklikken met de muis.

#### Vegen

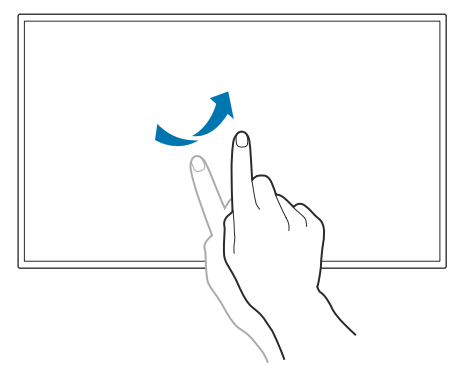

Veeg uw vinger over het scherm zoals getoond in de afbeelding. Gebruik deze beweging om naar de vorige of volgende foto of webpagina te gaan.

#### In-/uitzoomen

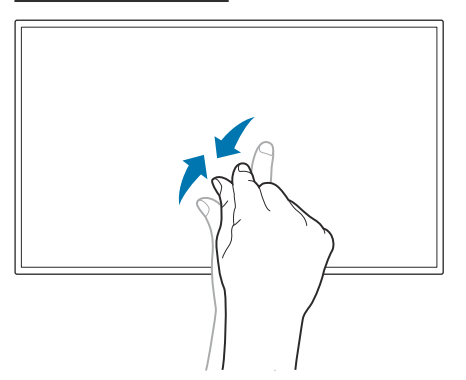

Beweeg uw vingers op het scherm uit elkaar of naar elkaar toe zoals getoond in de afbeelding.

Gebruik deze bewegingen als u respectievelijk wilt in- of uitzoomen op een webpagina, kaart of foto.

## Opmerkingen

- Vergroot de symbolen of het lettertype om de nauwkeurigheid van uw aanrakingen te verhogen.
- In de modus voor touchscreenbediening kunt u beter de afstandsbediening gebruiken wanneer nauwkeurig klikken of een nauwkeurige invoer vereist is.

# Hoofdstuk 03 Specificaties

## Algemeen

| Modelnaam                                                                         |                    | QB13R / QB13R-T                                                                                                    | QB24R / QB24R-B / QB24R-T / QB24R-TB                                                                                                    |  |
|-----------------------------------------------------------------------------------|--------------------|----------------------------------------------------------------------------------------------------|----------------------------------------------------------------------------------------------------|--|
| Dapage                                                                            | Grootte            | Klasse 13 (13,27 inch / 33,7 cm)                                                                                                    | Klasse 24 (23,8 inch / 60,4 cm)                                                                                                    |  |
| Falleet                                                                           | Weergavegebied     | 295,37 mm (H) x 166,49 mm (V)                                                                                                    | 527,04 mm (H) x 296,46 mm (V)                                                                                                    |  |
| Decolutio                                                                         | Optimale resolutie | 1020 × 1020 @ 40 Uz                                                                                                    | 1020 × 1080 @ 40 Uz                                                                                                    |  |
| Resolutie                                                                         | Maximale resolutie | 1920 × 1060 @ 60 HZ                                                                                                    | 1920 × 1080 @ 60 HZ                                                                                                    |  |
| Stroomtoevoer                                                                     |                    | AC100-240V~ 50/60Hz<br>Gebaseerd op de AC-spanning van de adapter. Raadpleeg het productetiket<br>voor de DC-spanning van het product.                                                                                                    | AC100-240V~ 50/60Hz<br>Raadpleeg het label op de achterkant van het product, aangezien het<br>standaardvoltage per land kan verschillen. |  |
|                                                                                   | In bedrijf         | Temperatuur: 0 °C – 40 °C (32 °F – 104 °F)<br>* Om de behuizing te installeren houdt u de interne temperatuur op 35 °C of lager.<br>Luchtvochtigheid: 10 % tot 80 %, niet condenserend                                                                                                    |                                                                                                    |  |
| Omgevingsvereisten                                                                | Opslag             | Temperatuur: -20 °C – 45 °C (-4 °F – 113 °F)<br>Luchtvochtigheid: 5% – 95%, niet condenserend (Ondersteunde modellen: QB13R, QB13R-T) / 10% - 90%, niet condenserend (Ondersteunde modellen:<br>QB24R, QB24R-B, QB24R-T, QB24R-TB)<br>* Van toepassing voordat het product wordt uitgepakt. |                                                                                                    |  |
| Draadloos netwerk         802.11 b/g/n(2,4 GHz)         802.11 ac (2,4GHz & 5GHz) |                    |                                                                                                    | 802.11ac (2,4GHz & 5GHz)                                                                                                    |  |

#### 🖉 Plug-and-Play

Deze monitor kan worden geïnstalleerd op en gebruikt voor elk Plug and Play-systeem. De binaire gegevensuitwisseling tussen de monitor en het computersysteem optimaliseert de monitorinstellingen. De monitor wordt automatisch geïnstalleerd. U kunt de installatie-instellingen echter naar wens wijzigen.

- Door de manier waarop dit product wordt geproduceerd kan circa één pixel per miljoen pixels (1 ppm) van het paneel lichter of donkerder worden weergegeven. Dit is niet van invloed op de prestaties van het product.
- Vanwege de eigenschappen van het scherm kan dit product voor elk schermformaat slechts worden ingesteld op één resolutie voor een optimale beeldkwaliteit. Wanneer er een andere resolutie dan de opgegeven resolutie wordt ingesteld, kan dit ten koste gaan van de beeldkwaliteit. Om dit te voorkomen, kunt u het beste de opgegeven optimale resolutie voor uw product selecteren.
- 🖉 Raadpleeg de website van Samsung voor de gedetailleerde specificaties van het apparaat.

## Voorinstelbare timingmodi

Het scherm wordt automatisch aangepast als er een signaal via uw computer wordt overgedragen die behoort tot de volgende standaard signaalmodi. Als het signaal dat via de computer wordt verzonden, niet tot de standaard signaalmodi behoort, wordt het scherm mogelijk een leeg. Wijzig in dat geval de instellingen overeenkomstig de volgende tabel door de gebruikershandleiding bij de grafische kaart te raadplegen.

| Resolutie        | Horizontale frequentie<br>(kHz) | Verticale frequentie<br>(Hz) | Pixelfrequentie<br>(MHz) | Sync-polariteit<br>(H/V) |
|------------------|---------------------------------|------------------------------|--------------------------|--------------------------|
| IBM, 640 x 480   | 31,469                          | 59,940                       | 25,175                   | -/-                      |
| IBM, 720 x 400   | 31,469                          | 70,087                       | 28,322                   | -/+                      |
| MAC, 640 x 480   | 35,000                          | 66,667                       | 30,240                   | -/-                      |
| MAC, 832 x 624   | 49,726                          | 74,551                       | 57,284                   | -/-                      |
| MAC, 1152 x 870  | 68,681                          | 75,062                       | 100,000                  | -/-                      |
| VESA, 640 x 480  | 31,469                          | 59,940                       | 25,175                   | -/-                      |
| VESA, 640 x 480  | 37,861                          | 72,809                       | 31,500                   | -/-                      |
| VESA, 640 x 480  | 37,500                          | 75,000                       | 31,500                   | -/-                      |
| VESA, 800 x 600  | 35,156                          | 56,250                       | 36,000                   | +/+                      |
| VESA, 800 x 600  | 37,879                          | 60,317                       | 40,000                   | +/+                      |
| VESA, 800 x 600  | 48,077                          | 72,188                       | 50,000                   | +/+                      |
| VESA, 800 x 600  | 46,875                          | 75,000                       | 49,500                   | +/+                      |
| VESA, 1024 x 768 | 48,363                          | 60,004                       | 65,000                   | -/-                      |
| VESA, 1024 x 768 | 56,476                          | 70,069                       | 75,000                   | -/-                      |
| VESA, 1024 x 768 | 60,023                          | 75,029                       | 78,750                   | +/+                      |
| VESA, 1152 x 864 | 67,500                          | 75,000                       | 108,000                  | +/+                      |
| VESA, 1280 x 720 | 45,000                          | 60,000                       | 74,250                   | +/+                      |
| VESA, 1280 x 800 | 49,702                          | 59,810                       | 83,500                   | -/+                      |

| Resolutie         | Horizontale frequentie<br>(kHz) | Verticale frequentie<br>(Hz) | Pixelfrequentie<br>(MHz) | Sync-polariteit<br>(H/V) |
|-------------------|---------------------------------|------------------------------|--------------------------|--------------------------|
| VESA, 1280 x 1024 | 63,981                          | 60,020                       | 108,000                  | +/+                      |
| VESA, 1280 x 1024 | 79,976                          | 75,025                       | 135,000                  | +/+                      |
| VESA, 1366 x 768  | 47,712                          | 59,790                       | 85,500                   | +/+                      |
| VESA, 1440 x 900  | 55,935                          | 59,887                       | 106,500                  | -/+                      |
| VESA, 1600 x 900  | 60,000                          | 60,000                       | 108,000                  | +/+                      |
| VESA, 1680 x 1050 | 65,290                          | 59,954                       | 146,250                  | -/+                      |
| VESA, 1920 x 1080 | 67,500                          | 60,000                       | 148,500                  | +/+                      |

# Hoofdstuk 04 Bijlage

## Licentie

Manufactured under license from Dolby Laboratories.

**DOLBY AUDIO** Dolby, Dolby Audio, Pro Logic, and the double-D symbol are trademarks of Dolby Laboratories.

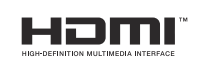

The terms HDMI and HDMI High-Definition Multimedia Interface, and the HDMI Logo are trademarks or registered trademarks of HDMI Licensing Administrator, Inc. in the United States and other countries.

Open Source-licentiekennisgeving

Wanneer u open-source software gebruik, zijn er open-source licenties beschikbaar in het productmenu. Voor informatie over de Open Source-licentiekennisgeving neemt u contact op met Samsung Open Source (http://opensource.samsung.com)

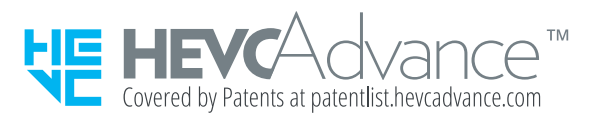

DIT PRODUCT WORDT VERKOCHT MET EEN BEPERKTE LICENTIE EN IS UITSLUITEND GOEDGEKEURD VOOR GEBRUIK IN VERBAND MET HEVC-INHOUD DIE VOLDOET AAN ELK VAN DE VOLGENDE DRIE VOORWAARDEN: (1) HEVC-INHOUD UITSLUITEND VOOR PERSOONLIJK GEBRUIK; (2) HEVC-INHOUD DIE NIET TER VERKOOP WORDT AANGEBODEN; EN (3) HEVC-INHOUD DIE IS GEMAAKT DOOR DE EIGENAAR VAN HET PRODUCT.

DIT PRODUCT MAG NIET WORDEN GEBRUIKT IN VERBAND MET DOOR EEN EXTERNE PARTIJ VERVAARDIGDE HEVC-GECODEERDE INHOUD DIE DE GEBRUIKER HEEFT BESTELD OF GEKOCHT BIJ EEN EXTERNE PARTIJ, TENZIJ AAN DE GEBRUIKER DOOR EEN BEVOEGD VERKOPER VAN DE INHOUD AFZONDERLIJK RECHTEN ZIJN VERLEEND TOT GEBRUIK VAN HET PRODUCT MET DIE INHOUD.

UW GEBRUIK VAN DIT PRODUCT IN VERBAND MET HEVC-GECODEERDE INHOUD WORDT BESCHOUWD ALS AANVAARDING VAN DE BEPERKTE BEVOEGDHEID TOT GEBRUIK ZOALS HIERBOVEN UITEENGEZET.